## HƯỚNG DẪN ĐĂNG KÝ VSSID TRỰC TIẾP TRÊN TRANG WEB

- 1. Vào trang web: https://dichvucong.baohiemxahoi.gov.vn
- 2. Bấm vào "Đăng ký" ở góc trên bên phải

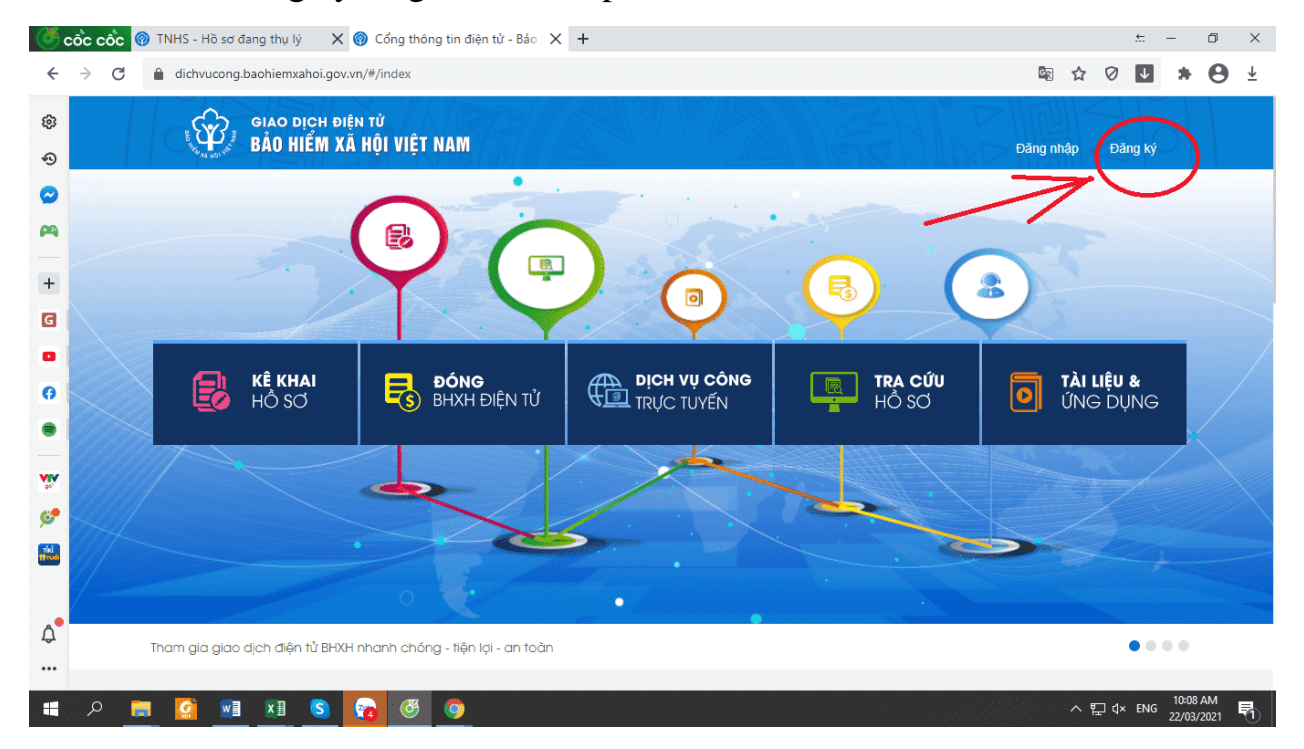

## 3. Tích chọn Đối tượng đăng ký là "Cá nhân" và bấm "Tiếp"

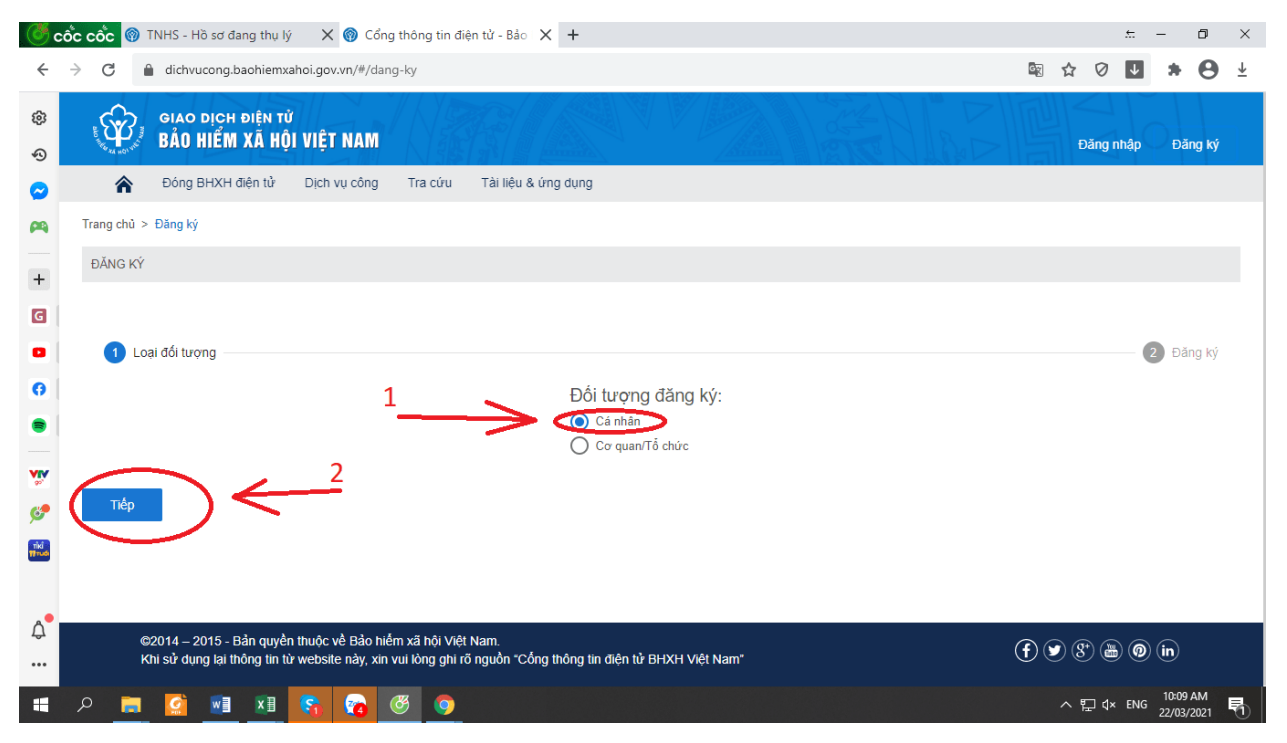

4. Điền thông tin và đính kèm hình ảnh vào tờ TỜ KHAI theo thứ tự các bước (như trong hướng dẫn):

| ( de la comparte de la comparte de l | cốc cốc 🔞 TNHS - Hồ sơ đang thụ lý 🛛 X 🚳 Cổng thông tin điện tử - Bảo 🗙 🕂                                             | £             | - 0        | ×              |
|----------------------------------------------------------------------------------------------------|----------------------------------------------------------------------------------------------------|---------------|------------|----------------|
| ←                                                                                                    | d dichvucong.baohiemxahoi.gov.vn/#/dang-ky                                                                            | ⊠ ☆ Ø ↓       | * 0        | $\overline{+}$ |
| \$<br>\$                                                                                                    | GIAO DỊCH ĐIỆN TỪ<br>BẢO HIỂM XÃ HỘI VIỆT NAM                                                                         | Đăng nhập     | Đăng ký    |                |
| $\bigcirc$                                                                                                    | Dóng BHXH điện từ Dịch vụ công Tra cứu Tải liệu & ứng dụng                                                            |               |            |                |
| <b>P</b> 9                                                                                                    | TỜ KHAI                                                                                                    |               |            |                |
| +                                                                                                    | Đăng ký sử dụng, điều chỉnh thông tin và ngừng sử dụng phương thức giao dịch điện tử trong lĩn<br>vực bảo hiểm xã hội | h             |            |                |
| G                                                                                                    | 5 Ảnh mặt trước c                                                                                                    | mnd           |            |                |
| ۰                                                                                                    | Linh ảnh nhân diận Hovàtên" <u>2 Họ và tên 6 Ả</u> n                                                                  | ıh măt sau cı | nnd        |                |
| 0                                                                                                    | Hinn ann nhạn diện                                                                                                    |               |            |                |
| -                                                                                                    | (ann no so, ann seille)                                                                                               |               |            |                |
| viv                                                                                                    | sá cmndihcicc* 4 Số CMND, căn cước                                                                                    |               |            |                |
| 69                                                                                                    | Địa chỉ liên hệ* Chọn tính Chọn hưyện Chọn xã 7 t                                                                     | :ích chọn địa |            |                |
| Tikî                                                                                                    | 8 Ghi rõ số phả, hảm đường vớm                                                                                        | wong sinh se  | ống        |                |
|                                                                                                    |                                                                                                    |               |            |                |
| A.                                                                                                    | Số chứng thư số của cơ quan, tổ chức, cá nhân                                                                         |               |            |                |
| Ψ                                                                                                    | Tên tế chức chứng thực chữ ký số                                                                                      |               |            |                |
|                                                                                                    |                                                                                                    |               | 10:15 AM   | -              |
|                                                                                                    | - 2 🛱 🔛 🕮 📲 🚱 🧐 🧐 🤍                                                                                                   | ~ 문 UX ENG    | 22/03/2021 | 1              |

• Sau khi điền và đính kèm hình ảnh (ảnh nhận diện và CMND (hoặc thẻ căn cước công dân)):

| <b>(</b>   | cốc cốc 🔞 TNHS - Hồ sơ đang thụ lý 🛛 X 🔞 Cổng thông tin điện tử - Bảo 🗙 🕂                                              |      |       | £                | - :          | ٥                | ×                     |  |  |  |
|------------|----------------------------------------------------------------------------------------------------|------|-------|------------------|--------------|------------------|-----------------------|--|--|--|
| ÷          | C link dichvucong.baohiemxahoi.gov.vn/#/dang-ky                                                                        | G    | ☆     | 0                | <b>ل</b> ا ا | • 0              | $\overline{\uparrow}$ |  |  |  |
| \$\$<br>\$ | GIAO DỊCH ĐIỆN TỬ<br>BẢO HIỂM XÃ HỘI VIỆT NAM                                                                          |      | Đă    | ng nhậ           |              | Đăng ký          |                       |  |  |  |
| $\odot$    | 🏫 Đóng BHXH điện tử Dịch vụ công Tra cứu Tài liệu & ứng dụng                                                           |      |       |                  |              |                  |                       |  |  |  |
| <b>P</b>   | 🖉 Loại đối tượng                                                                                                    |      |       |                  | 2            | Đăng ký          |                       |  |  |  |
| +          | TỜ KHAI                                                                                                    |      |       |                  |              |                  |                       |  |  |  |
| G          | Dăng ký sử dụng, điều chỉnh thông tin và ngừng sử dụng phương thức giao dịch điện tử trong li                          | ính  |       |                  |              |                  |                       |  |  |  |
| •          | vực bảo hiểm xã hội                                                                                                    | *Hìr | յի ảr | nh C             | MN           | Dm               | ăt                    |  |  |  |
| 0          |                                                                                                    | trưć | ic m  | ăt s             | au p         | hải              | ÷.                    |  |  |  |
|            | Anh nhận diện rõ ràng                                                                                                  | chụ  | o rõ  | ràn <sub>i</sub> | , că         | in               |                       |  |  |  |
| VIV        | Mã số bảo hiểm xã hội * 299 3 0                                                                                        | chỉn | h đứ  | ng               | khu          | ôn               |                       |  |  |  |
| ~<br>62    |                                                                                                    | mẫu  | i nhi | r hìi            | nh           |                  |                       |  |  |  |
| TKÎ        |                                                                                                    |      |       |                  |              |                  |                       |  |  |  |
| mus        | Địa chỉ liên hệ * <mark>1</mark> 0 - Tình Nghệ An × 412 - Thành phố Vinh × 16 uy ×                                     |      |       |                  |              |                  |                       |  |  |  |
|            | 😵 🗧 ngở 🔤 tướng Plan thế ngữ ngữ 🕹 khối <mark>chí trưởng khác (1996)</mark> , khối <mark>chí trưởng khác (1996)</mark> |      |       |                  |              |                  |                       |  |  |  |
| Ĵ          |                                                                                                    |      |       |                  |              |                  |                       |  |  |  |
|            | Số chứng thư số của cơ quan, tổ chức, cả nhân                                                                          |      |       |                  |              |                  | _                     |  |  |  |
|            | A 📑 💁 📧 😘 💿 🦁 🧊 🔚                                                                                                    |      | ^ 띹   | ¢× E             | NG 22/       | 01 AM<br>03/2021 | 5                     |  |  |  |

• Tiếp tục điền các thông tin, chọn cơ quan BHXH (nơi ở hoặc nơi đang tham gia BHXH):

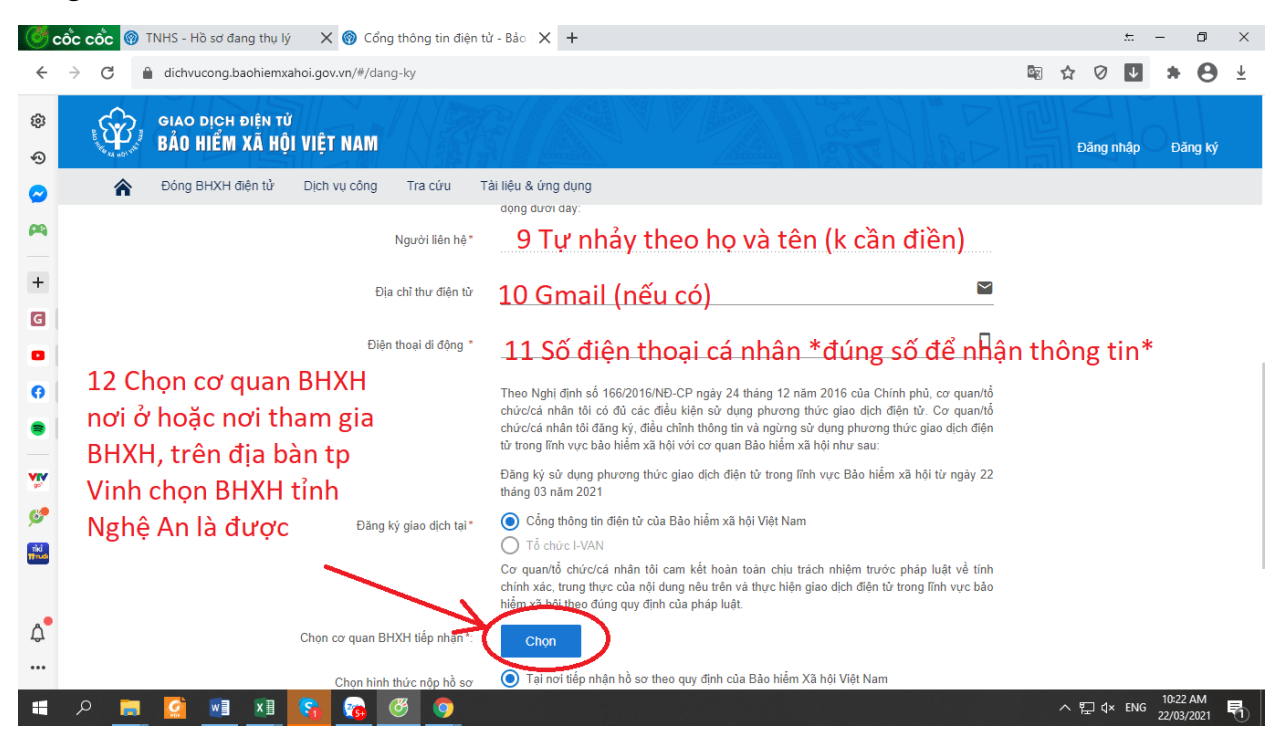

 Nếu đang ở tại địa bàn thành phố không trực thuộc trung ương thì chọn BHXH tuyến tỉnh (VD: ở trên địa bản thành phố Vinh chọn BHXH tỉnh Nghệ An chứ không chọn BHXH thành phố Vinh):

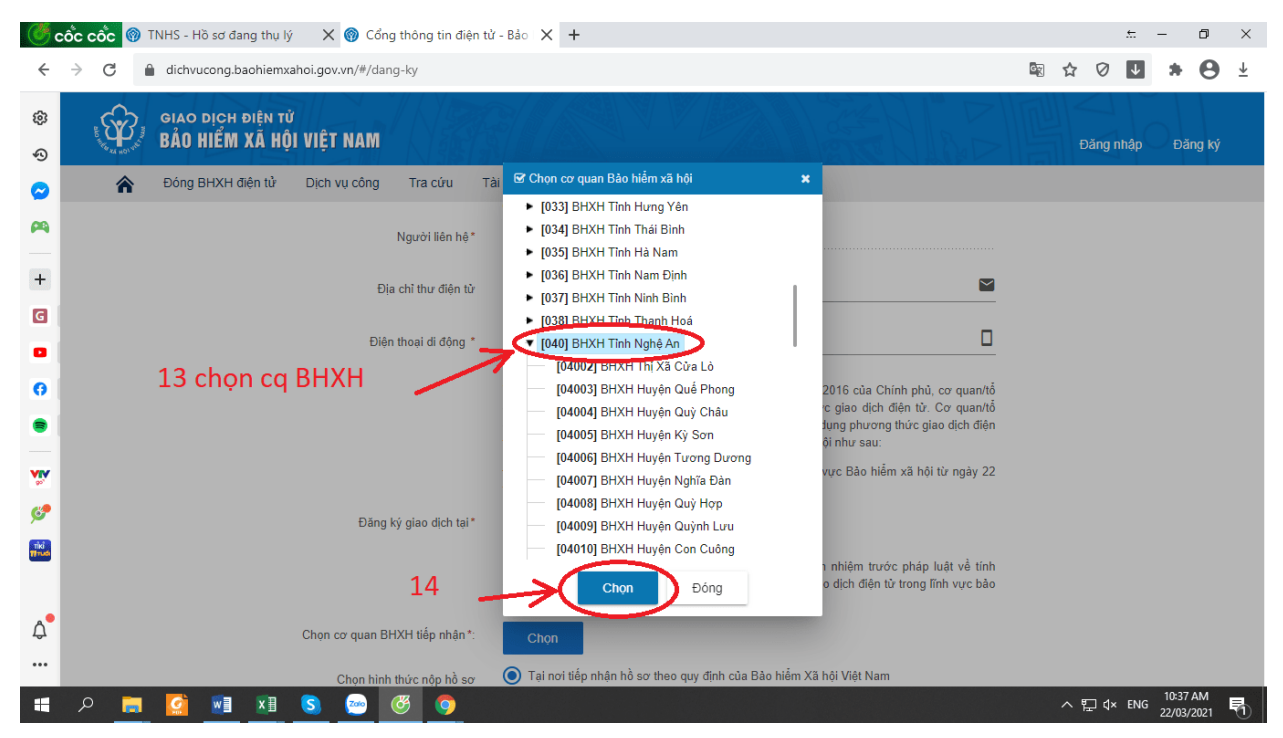

• Sau khi điền xong thông tin:

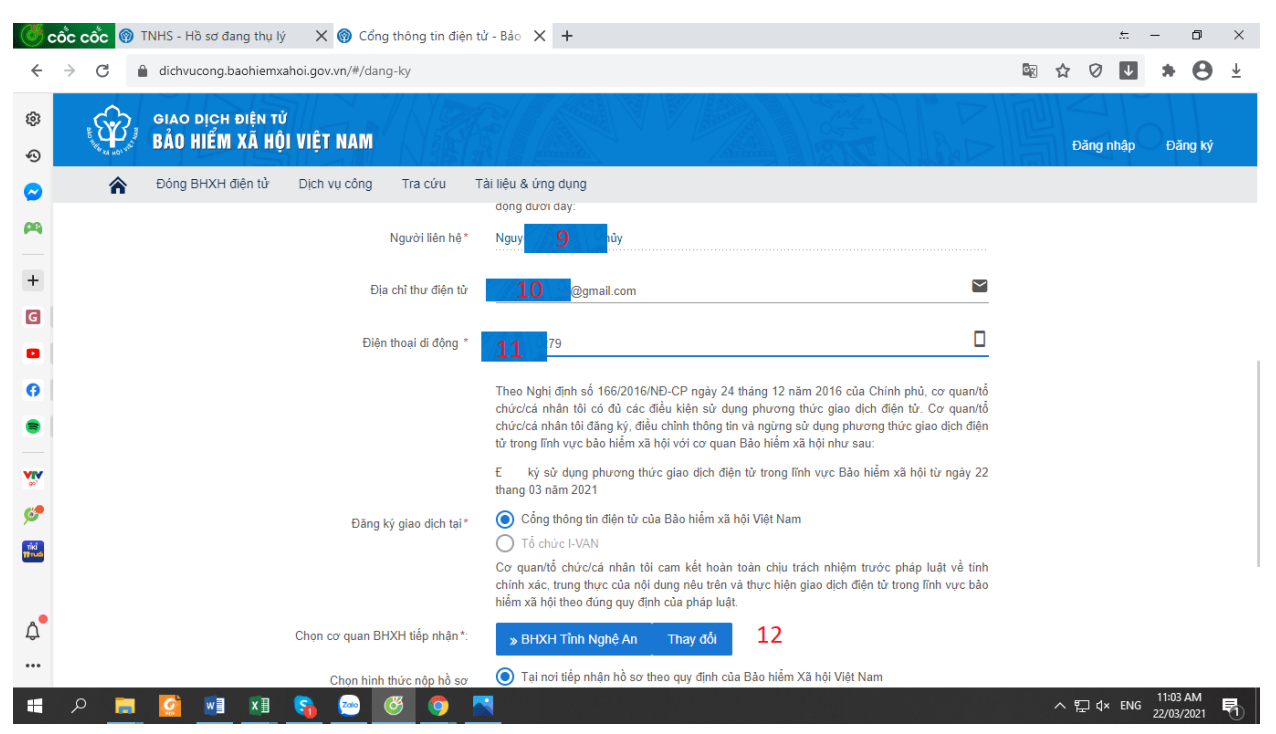

5. Bấm "Ghi nhận" sau đó "Đóng" thông báo hiện lên ( thông báo này cho biết bạn đã hoàn tất việc kê khai thông tin)

| Co             | င်္ဝင်င် 🞯      | TNHS - Hồ sơ đang thụ lý                                  | 🗙 🎯 Cổng thông tin điện                                                                           | tử - Bảo 🗙 🕂                                                                               |                                                                                    |                                                                         |                                 |                           | ÷    | - 1                  | ٥        | $\times$              |
|----------------|-----------------|-----------------------------------------------------------|---------------------------------------------------------------------------------------------------|--------------------------------------------------------------------------------------------|------------------------------------------------------------------------------------|-------------------------------------------------------------------------|---------------------------------|---------------------------|------|----------------------|----------|-----------------------|
| ←              | $\rightarrow$ G | dichvucong.baohiemxa                                      | hoi.gov.vn/#/dang-ky                                                                              |                                                                                            |                                                                                    |                                                                         | 🔤 🏠                             | Ø                         | Ł    | *                    | 0        | $\overline{\uparrow}$ |
| ڻ<br>څ         |                 | giao dịch điện tử<br>BẢO HIỂM XÃ HỘI                      | I VIỆT NAM                                                                                        |                                                                                            |                                                                                    |                                                                         |                                 | Đăng r                    | nhập | Đăng                 | g ký     |                       |
| $\odot$        | <b>^</b>        | Đóng BHXH điện tử                                         | Dịch vụ công Tra cứu                                                                              | Tài liệu & ứng dụng                                                                        |                                                                                    |                                                                         |                                 |                           |      |                      |          |                       |
| <b>P</b>       |                 |                                                           |                                                                                                   | Cơ quan/tổ chức/cá nhân tớ<br>chính xác, trung thực của nộ<br>hiểm xã hội theo đúng quy đị | i cam kết hoàn toàn chịu trá<br>dung nêu trên và thực hiện gi<br>nh của pháp luật. | ch nhiệm trước pháp luật về tính<br>ịao dịch điện tử trong lĩnh vực bảo |                                 |                           |      |                      |          |                       |
| +              |                 |                                                           | Chọn cơ quan BHXH tiếp nhận *:                                                                    | » BHXH Tỉnh Nghệ An                                                                        | Thay đối                                                                           |                                                                         |                                 |                           |      |                      |          |                       |
| G              |                 |                                                           |                                                                                                   |                                                                                            |                                                                                    |                                                                         |                                 |                           |      |                      |          |                       |
| 0              |                 | Vui lòng đến cơ (<br>khai sinh nếu đă<br>dụng VssiD. Liêr | quan BHXH gân nhất hoặc Trung<br>ng ký cho con) để hoàn tất quâ tr<br>hệ 19009068 để được hướng d | tăm dịch vụ hô trợ, châm sóc<br>ình đăng ký. Tại đây, bạn sẽ ni<br>ẩn, hỗ trọ.             | thách hàng BHXH Việt Nam<br>ận được thông tin tài khoản                            | i với giãy tớ tùy thân (CMND/CC<br>i đãng nhập và được hướng dắr<br>2   | CD/Hộ chiếu v<br>cài đặt, sử dụ | 'à giây<br>ng ứng<br>róng | )    |                      |          |                       |
| >><br>>><br>** |                 |                                                           |                                                                                                   |                                                                                            | nhân                                                                               |                                                                         |                                 |                           |      | 9                    |          |                       |
| ф<br>          | ¢<br>H          | 92014 – 2015 - Bản quyền<br>Chi sử dụng lại thông tin từ  | thuộc về Bảo hiểm xã hội Việt N<br>website này, xin vui lòng ghi rõ n                             | am.<br>guồn "Cống thông tin điện tử E                                                      | HXH Việt Nam"                                                                      |                                                                         | ſ                               | 8                         | •    | in                   |          |                       |
| -              | 🥫 م             | <u>i</u> 🚺                                                | 😚 😁 🧭 🧿                                                                                           |                                                                                            |                                                                                    |                                                                         | ^                               | [] 4×                     | ENG  | 11:03 Al<br>22/03/20 | M<br>021 | 0                     |

\* Sau khi đóng không tắt trang web để hệ thống tải tờ khai về.

6. Tờ khai sẽ được tự động tải về, bạn có thể mở trực tiếp tại góc dưới bên trái hoặc vào thư mục tải về trên máy tính để mở:

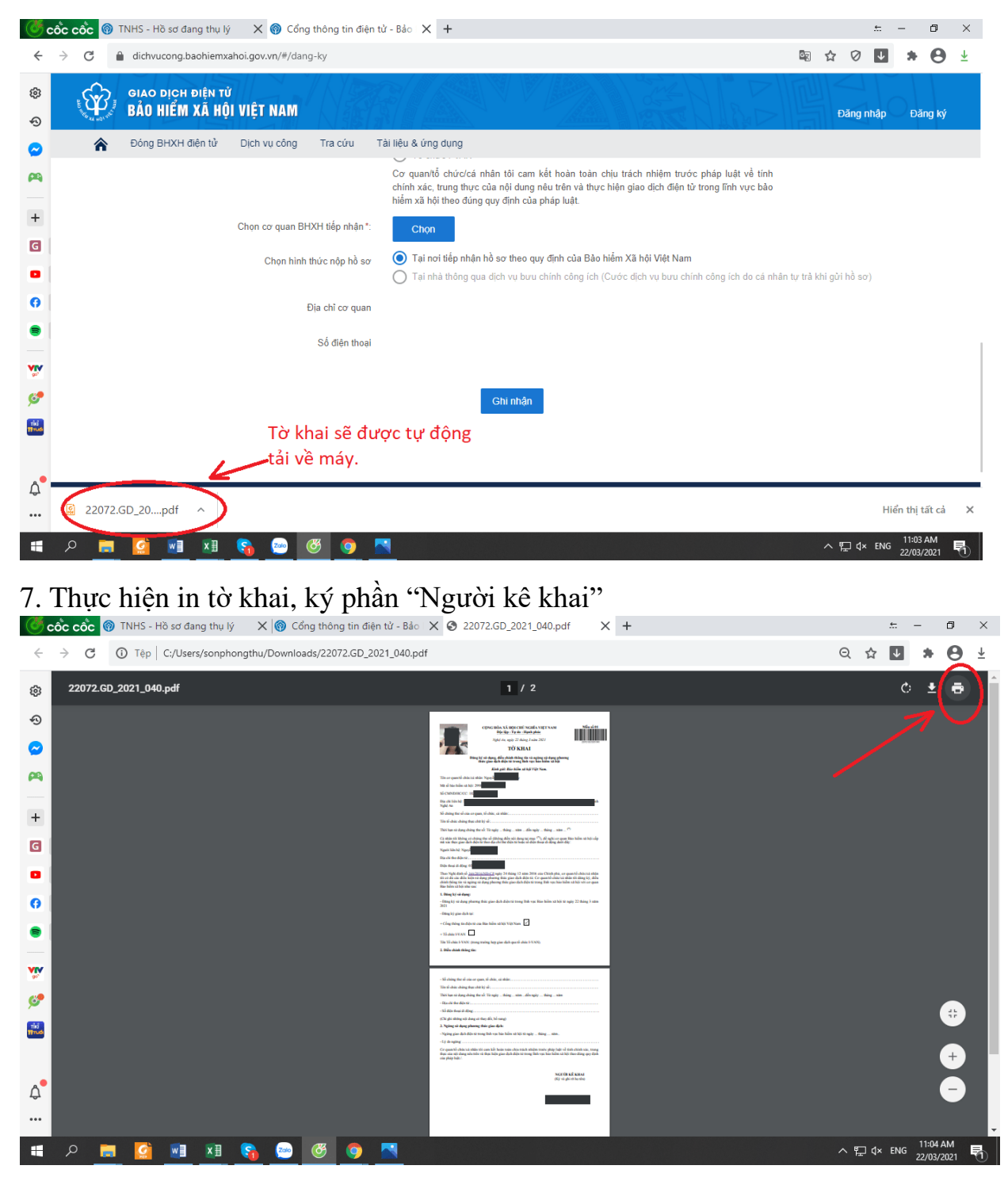

Sau khi hoàn tất đăng ký, trong vòng 10 ngày người lao động nộp tờ khai đến cơ quan BHXH.

Khi được phê duyệt người lao động sẽ được cấp tài khoản và mật khẩu vào tin nhắn số điện thoại di động đã đăng ký.

Lúc này có thể đăng nhập, đổi mật khẩu và xem các thông tin BHXH, BHYT ngay trên ứng dụng.

Hình ảnh minh họa:

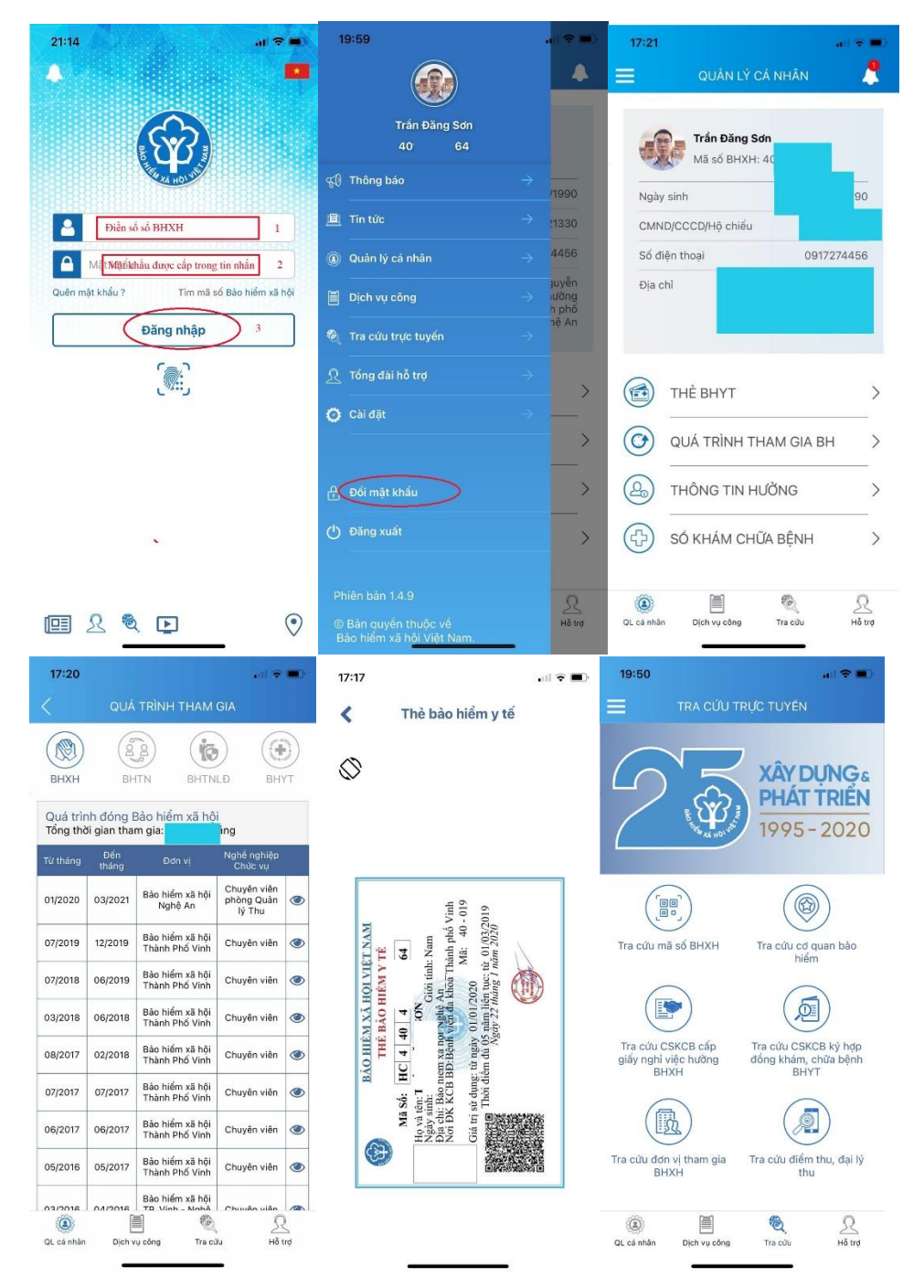